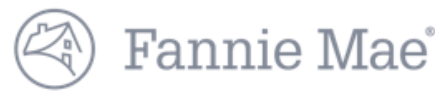

## DUS Disclose<sup>TM</sup> Reviewing a Transaction Quick Reference Guide

|           | This                     | document           | t provid       | les an o           | overvie          | w of how to n                          | avigate                | e throug            | h a trai              | nsaction  |                        |
|-----------|--------------------------|--------------------|----------------|--------------------|------------------|----------------------------------------|------------------------|---------------------|-----------------------|-----------|------------------------|
| HY<br>MBS | Transaction ID<br>AN4736 | CUSIP<br>3138LHHN7 | Product<br>DUS | Int. Type<br>Fixed | Status<br>Active | Issuance UPB<br><b>\$10,075,000.00</b> | Loans<br><b>1 (</b> 1) | Properties<br>1 (1) | Resecurit<br>Eligible | zation    | Security Detail 🕑      |
|           |                          |                    |                |                    |                  | +                                      | Add to Portfo          | lio 📀 Dowr          | nload Data            | Documents | <b>A</b> Notifications |

- 1. Enter a Transaction ID or CUSIP in the search bar to view information about a security.
- 2. Select the Security Detail button on the far right of the screen to view more information.
- 3. For more information about Add to Portfolio, review the Creating a Portfolio Quick Reference Guide.
- 4. Registered users can download data on a security using the Download Data button.
- 5. Select the Documents button to navigate directly to the Documents section of the user interface.
- 6. For more information about Notifications, review the *Creating a Portfolio Quick Reference Guide*.

### **Security Timeline & Details**

| Security Timeline   |                    |                       |                   |         |                  |       |                            | Month   | PTR    |                       |            |
|---------------------|--------------------|-----------------------|-------------------|---------|------------------|-------|----------------------------|---------|--------|-----------------------|------------|
| Issue               | Settlement         | First Pavment         | Resecuritized     | 1       | Next Distributio | on    |                            | 09/2017 | 1.552% |                       | Maturity   |
| 02/01/2017          | 02/28/2017         | 03/25/2017            | 06/01/2017 2017   | '-M07 1 | 11/25/2017       |       |                            | 08/2017 | 1.544% |                       | 02/01/2027 |
|                     |                    |                       |                   |         |                  |       |                            | 07/2017 | 1.544% |                       |            |
| Security Deta       | ils                |                       |                   |         |                  |       |                            | 06/2017 | 1.315% |                       |            |
| Current Balanc      | ce & Rate (updated | d on the 4th business | day of the month) |         |                  |       |                            | 05/2017 | 1.303% |                       |            |
|                     |                    |                       |                   |         |                  |       |                            | 04/2017 | 1.109% |                       |            |
| UPB<br>\$10.075.000 | 00                 | F<br>1                |                   |         |                  | Payir | ng PTR<br>20% ( 3.280% ) 🚯 | 04/2015 | 0.492% | WA Accruing Note Rate |            |
| \$10,070,000        |                    |                       |                   |         |                  | 0.20  | 0 / ( 0.200 / ) 🗸          |         |        | 4.000 // (4.000 // )  |            |
| la successione      |                    |                       |                   |         |                  |       |                            |         |        |                       |            |
| Issuance            |                    |                       |                   |         |                  | CL    | urrent DSCR & Terr         | ns      |        |                       |            |
| WA Loan Term        | WA Amo             | ort. Term W           | A Orig. I/O Term  | WA LTV  |                  | W     | A NCF DSCR                 |         |        | WA Remaining Term     |            |
| 120 months          | 360 mo             | onths NA              | AV                | 73.00%  |                  | 1.9   | 95x                        |         |        | 111 months            |            |

- 1. Blue clock icons are displayed throughout the user interface. Click these to find information such as the preceding six months of data on Factor and Paying PTR.
- 2. Information presented in parenthesis and in grey font indicates the at issuance data.
- 3. When applicable this section provides additional information for ARM transactions.

### Loan Timeline & Details

| Loan 1717472030                                            |                                |                               |                              | Loan Detail 🕑           |
|------------------------------------------------------------|--------------------------------|-------------------------------|------------------------------|-------------------------|
| Loan Seller<br>Bellwether Enterprise Mortgage Investments, | Original UPB<br>\$3,525,000.00 | Current UPB<br>\$3,511,770.95 | Green Financing Type         | Lien Position<br>First  |
| LLC                                                        | Purpose                        | Tier                          | Cross-Collateralized Loan(s) | Cross-Defaulted Loan(s) |
| Payment Status                                             | Refinance                      | Tier 2                        |                              |                         |
|                                                            |                                |                               |                              |                         |

1. Select the Loan Detail button on the far right of the screen to view more information.

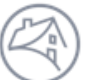

# Fannie Mae<sup>°</sup>

### Loan Timeline & Details Continued

| Iote Date         First Payment           6/22/2017         08/01/2017                                                                                                    |                                                                                                    |                                                                                                    |                                                                                                    |                                                          |                       |                                   | Maturity<br>07/01/2027 |
|----------------------------------------------------------------------------------------------------|----------------------------------------------------------------------------------------------------|----------------------------------------------------------------------------------------------------|----------------------------------------------------------------------------------------------------|----------------------------------------------------------|-----------------------|-----------------------------------|------------------------|
| oan Terms                                                                                                    |                                                                                                    |                                                                                                    |                                                                                                    |                                                          | Prepayment Protection |                                   |                        |
| ived Rate                                                                                                    |                                                                                                    |                                                                                                    |                                                                                                    |                                                          | Prepayment Type       | Term                              | End Date               |
| aying Note Rate                                                                                                    | Paying PTR                                                                                                    |                                                                                                    | Accrual Method                                                                                                   |                                                          | Yield Maintenance     | 114                               | 12/31/2026             |
| .450% ( 4.450% )                                                                                                    | 2.900% (2.900%                                                                                                    | ;) .                                                                                                    | Actual/360                                                                                                    |                                                          | 1% Fixed Prepayment   | 3                                 | 03/31/2027             |
| erm                                                                                                    |                                                                                                    |                                                                                                    |                                                                                                    |                                                          | No Prepayment (Open)  | 3                                 | 07/01/2027             |
| riginal                                                                                                    | Remaining                                                                                                    | Amortization                                                                                                    | Original I/O Term                                                                                                | n                                                        |                       |                                   |                        |
| 20 months                                                                                                    | 117 months ( 120 )                                                                                                    | 360 months                                                                                                    | N/A                                                                                                    |                                                          |                       |                                   |                        |
|                                                                                                    |                                                                                                    |                                                                                                    |                                                                                                    | ]                                                        | 1. At Issuance DSC    | CR & LTV                          | V are                  |
| t Issuance DSCR & LTV                                                                                                    |                                                                                                    |                                                                                                    |                                                                                                    |                                                          | snown below the       | e Loan I                          | erms                   |
| W NCF DSCR                                                                                                    | UW NCF DSCR (I/O)                                                                                                    | LTV                                                                                                    |                                                                                                    |                                                          |                       |                                   |                        |
| .37x                                                                                                    | N/A                                                                                                    | 75.00%                                                                                                    |                                                                                                    | 2                                                        | 2. For transactions   | s issued o                        | on or                  |
|                                                                                                    |                                                                                                    |                                                                                                    |                                                                                                    |                                                          | additional section    | er 30, 20<br>on contai            | 17, an                 |
| urrent DSCR                                                                                                    |                                                                                                    |                                                                                                    |                                                                                                    |                                                          | Issuance DSCR         | will appe                         | ear. UW                |
| TD                                                                                                    | Preceding                                                                                                    | 2nd Preceding                                                                                                    | 3rd Preceding                                                                                                    |                                                          | NCF DSCR and          | UW NCI                            | F DSCR                 |
|                                                                                                    | ~                                                                                                    | 2                                                                                                    | 2                                                                                                    |                                                          | (I/O) will be bla     | ınk.                              |                        |
|                                                                                                    |                                                                                                    |                                                                                                    |                                                                                                    |                                                          |                       |                                   |                        |
|                                                                                                    |                                                                                                    |                                                                                                    | Properties                                                                                                    |                                                          |                       |                                   |                        |
| roperties                                                                                                    |                                                                                                    |                                                                                                    | Properties                                                                                                    |                                                          |                       |                                   |                        |
| roperties                                                                                                    | _                                                                                                    |                                                                                                    | Properties                                                                                                    |                                                          |                       |                                   |                        |
| operties<br>MONTESSA AT WHITNE                                                                                                    | Y RANCH 1150 Whitne                                                                                                    | ey Ranch Parkway Ro                                                                                                    | Properties                                                                                                    | -                                                        | _                     |                                   | Property Detail        |
| OPERTIES                                                                                                    | Y RANCH 1150 Whitne<br>Built Total Units Ownershi                                                                                                    | ey Ranch Parkway Ro                                                                                                    | Properties                                                                                                    | y Type Affordable I                                      | Housing Type          |                                   | Property Detail        |
| OPERTIES<br>MONTESSA AT WHITNE<br>Property Value Year<br>\$40,300,000.00 2008                                                                                                    | Y RANCH 1150 Whitne<br>Built Total Units Ownershi<br>5 171 Fee Sim                                                                                                    | ey Ranch Parkway Ro<br>ip Interest General Prope<br>iple Multifamily                                                                                                    | Properties<br>ocklin, CA 95765 MSA<br>erty Type Specific Property<br>Multifamily                                 | y Type Affordable I                                      | Housing Type          |                                   | Property Detail        |
| OPERTIES                                                                                                    | Y RANCH 1150 Whitne<br>Built Total Units Ownershi<br>171 Fee Sim                                                                                                    | ey Ranch Parkway Ro<br>p Interest General Prope<br>ple Multifamily                                                                                                    | Properties<br>ocklin, CA 95765 MSA<br>erty Type Specific Property<br>Multifamily                                 | y Type Affordable I                                      | Housing Type          |                                   | Property Detail        |
| MONTESSA AT WHITNE<br>Property Value Year<br>\$40,300,000.00 2008                                                                                                    | Y RANCH 1150 Whitne<br>Built Total Units Ownershi<br>171 Fee Sim                                                                                                    | ey Ranch Parkway Ro<br>ip Interest General Prope<br>iple Multifamily                                                                                                    | Properties<br>ocklin, CA 95765 MSA<br>erty Type Specific Property<br>Multifamily                                 | y Type Affordable I                                      | Housing Type          | Se Dr-                            | Property Detail        |
| MONTESSA AT WHITNE<br>Property Value Year<br>\$40,300,000.00 2008<br>Affordable Breakdown % of<br>Household Income At or Below Area<br>Area Median Income                                                                                                    | Y RANCH 1150 Whitne<br>Built Total Units Ownershi<br>171 Fee Sim<br>Units Set Aside for Tenants with<br>Median Income                                                                                               | ey Ranch Parkway Ro<br>ip Interest General Prope<br>iple Multifamily                                                                                                    | Properties                                                                                                    | y Type Affordable I                                      | Housing Type          | Se Dr                             | Property Detail        |
| Operties<br>MONTESSA AT WHITNE<br>Property Value Year<br>\$40,300,000.00 2008<br>Affordable Breakdown % of<br>Household Income At or Below Area<br>Area Median Income                                                                                                    | Y RANCH 1150 Whitne<br>Built Total Units Ownershi<br>171 Fee Sim<br>Units Set Aside for Tenants with<br>Median Income                                                                                               | ey Ranch Parkway Ro<br>p Interest General Prope<br>ple Multifamily                                                                                                    | Properties                                                                                                    | y Type Affordable                                        | Housing Type          | No Dr<br>Stating J<br>Drega Way   | Property Detail        |
| MONTESSA AT WHITNE<br>Property Value Year<br>\$40,300,000.00 2008<br>Affordable Breakdown % of<br>Household Income At or Below Area<br>Area Median Income<br>≤ 50%<br>≤ 60%                                                                                                    | Y RANCH 1150 Whitne<br>Built Total Units Ownershi<br>171 Fee Sim<br>Units Set Aside for Tenants with<br>a Median Income                                                                                             | ey Ranch Parkway Ro<br>p Interest General Prope<br>ple Multifamily                                                                                                    | Properties                                                                                                    | y Type Affordable<br>Fooner Pay                          | Housing Type          | De Dr<br>Ornega Way               | Property Detail        |
| MONTESSA AT WHITNE         Property Value       Year         \$40,300,000.00       2008         Affordable Breakdown % of         Household Income At or Below Area         Area Median Income         ≤ 50%         ≤ 60%         ≤ 80%                                                                                                    | Y RANCH 1150 Whitne<br>Built Total Units Ownershi<br>171 Fee Sim<br>Units Set Aside for Tenants with<br>Median Income                                                                                               | ey Ranch Parkway Ro<br>p Interest General Prope<br>ple Multifamily<br>Casino Resort C<br>Thunder Valley<br>Parking Lot                                                                                                    | Properties<br>Docklin, CA 95765 MSA<br>Prty Type Specific Property<br>Multifamily<br>ev 0 (5)                    | y Type Affordable I<br>come Pkwy<br>Ran                  | Housing Type          | iðe Dr<br>Byrittinan<br>Omega Way | Property Detail        |
| operties         MONTESSA AT WHITNE         Property Value       Year         \$40,300,000.00       2008         Affordable Breakdown % of         Household Income At or Below Area         Area Median Income         ≤ 50%         ≤ 60%         ≤ 80%         Units willnearea of Bank Bro                                                                                                    | Y RANCH 1150 Whitne<br>Built Total Units Ownershi<br>171 Fee Sim<br>Units Set Aside for Tenants with<br>Median Income                                                                                               | ey Ranch Parkway Ro<br>ip Interest General Prope<br>ple Multifamily<br><sup>•</sup> hunder Valley<br><sup>•</sup> Casino Resort<br><sup>•</sup> Thunder Valley<br><sup>•</sup> Aunder Valley<br><sup>•</sup> Aunde | Properties<br>Docklin, CA 95765 MSA<br>erty Type Specific Property<br>Multifamily<br>ev<br>t 2 • (5)<br>Whitney  | y Type Affordable                                        | Housing Type          | Se Dr<br>Strange<br>Ornege Way    | Property Detai         |
| MONTESSA AT WHITNE         Property Value       Year         \$40,300,000.00       2008         Affordable Breakdown % of         Household Income At or Below Area         Area Median Income         ≤ 50%         ≤ 60%         ≤ 80%         Units w/Income or Rent Re                                                                                                    | Y RANCH 1150 Whitne<br>Built Total Units Ownershi<br>171 Fee Sim<br>Units Set Aside for Tenants with<br>Median Income                                                                                               | ey Ranch Parkway Ro<br>p Interest General Prope<br>ple Multifamily                                                                                                    | Properties<br>Docklin, CA 95765 MSA<br>Prty Type Specific Property<br>Multifamily<br>ev<br>2 0<br>Whitney        | Type Affordable I                                        | Housing Type          | Se Dr<br>Buning May<br>Omega Way  | Property Detai         |
| Operties         MONTESSA AT WHITNE         Property Value       Year         \$40,300,000.00       2008         Affordable Breakdown % of         Household Income Af or Below Area         Area Median Income         ≤ 50%         ≤ 60%         ≤ 80%         Units w/Income or Rent Re         Green Building Certification                                                                                                    | Y RANCH 1150 Whitne<br>Built Total Units Ownershi<br>171 Fee Sim<br>Units Set Aside for Tenants with<br>Median Income                                                                                               | ey Ranch Parkway Ro<br>ip Interest General Prope<br>ple Multifamily<br>Casino Resort<br>Thunder Valley<br>Thunder Valley<br>Parking Lot                                                                                                    | Properties<br>ocklin, CA 95765 MSA<br>erty Type Specific Property<br>Multifamily<br>ev<br>t2 • (*)<br>Whitney    | V Type Affordable                                        | Housing Type          | No Dr<br>Berningun<br>Driega Way  | Property Detai         |
| operties         MONTESSA AT WHITNE         Property Value       Year         \$40,300,000.00       2008         Affordable Breakdown % of         Household Income At or Below Area         Area Median Income         ≤ 50%         ≤ 60%         ≤ 80%         Units w/Income or Rent Re         Green Building Certification         Green Globes, Green B                                                                                                    | Y RANCH 1150 Whitne<br>Built Total Units Ownershi<br>T71 Fee Sim<br>Units Set Aside for Tenants with<br>Median Income<br>strictions Age Restricted<br>No                                                            | ey Ranch Parkway Ro<br>p Interest General Prope<br>ple Multifamily<br>                                                                                                    | Properties<br>ocklin, CA 95765 MSA<br>erty Type Specific Property<br>Multifamily<br>ev<br>v<br>Whitney<br>(5)    | Type Affordable                                          | Housing Type          | Se Dr<br>Springun<br>Onrega Way   | Property Detai         |
| Operties         MONTESSA AT WHITNE         Property Value       Year         \$40,300,000.00       2008         Affordable Breakdown % of         Household Income Af or Below Area         Area Median Income         ≤ 50%         ≤ 60%         ≤ 80%         Units w/Income or Rent Re         Green Building Certification         Green Globes, Green B         Phases                                                                                                    | Y RANCH 1150 Whitne<br>Built Total Units Ownershi<br>171 Fee Sim<br>Units Set Aside for Tenants with<br>Median Income<br>strictions Age Restricted<br>No                                                            | ey Ranch Parkway Ro<br>p Interest General Prope<br>ple Multifamily                                                                                                    | Properties<br>ocklin, CA 95765 MSA<br>erty Type Specific Property<br>Multifamily<br>ey o<br>Whitney<br>(5)       | y Type Affordable                                        | Housing Type          | No Dr<br>Station<br>Drega Way     | Property Detai         |
| operties         MONTESSA AT WHITNE         Property Value       Year         \$40,300,000.00       2008         Affordable Breakdown % of         Household Income At or Below Area         Area Median Income         ≤ 50%         ≤ 60%         ≤ 80%         Units w/Income or Rent Re         Green Building Certification         Green Globes, Green B         Phases         Year                                                                                                    | Y RANCH 1150 Whitne<br>Built Total Units Ownershi<br>171 Fee Sim<br>Units Set Aside for Tenants with<br>Median Income<br>strictions Age Restricted<br>No                                                            | ey Ranch Parkway Ro<br>p Interest General Prope<br>Multifamily                                                                                                    | Properties<br>Docklin, CA 95765 MSA<br>erty Type Specific Property<br>Multifamily<br>ev<br>Whitney<br>(5)<br>(6) | y Type Affordable                                        | Housing Type          | Se Dr<br>aprima un<br>Ornega Way  | Property Detail        |
| operties         MONTESSA AT WHITNE         Property Value       Year         \$40,300,000.00       2008         Affordable Breakdown % of         Household Income At or Below Area         Area Median Income         ≤ 50%         ≤ 60%         ≤ 60%         Green Building Certification         Green Building Certification         Green Globes, Green B         Phases         Year         2008                                                                                                    | Y RANCH 1150 Whitne<br>Built Total Units Ownershi<br>171 Fee Sim<br>Units Set Aside for Tenants with<br>Median Income<br>strictions Age Restricted<br>No<br>Puilding Initiative<br>Total Units per Phase Yea<br>171 | ey Ranch Parkway Ro<br>p Interest General Prope<br>Multifamily<br>Casino Resort C<br>Thunder Valley C<br>Thunder Vall<br>Parking Lot                                                                                                    | Properties                                                                                                    | y Type Affordable                                        | Housing Type          | Orega Way                         | Property Detail        |
| operties         MONTESSA AT WHITNE         Property Value       Year         \$40,300,000.00       2008         Affordable Breakdown % of         Household Income At or Below Area         Area Median Income         ≤ 50%         ≤ 60%         ≤ 60%         ≤ 80%         Units w/Income or Rent Re         Green Building Certification         Green Globes, Green B         Phases         Year         2008                                                                                                    | Y RANCH 1150 Whitne<br>Built Total Units Ownershi<br>171 Fee Sim<br>Units Set Aside for Tenants with<br>Median Income<br>strictions Age Restricted<br>No<br>building Initiative<br>Total Units per Phase Yea<br>171 | ey Ranch Parkway Ro<br>p Interest General Prope<br>Multifamily                                                                                                    | Properties                                                                                                    | Villiam Jessup<br>University<br>unset Blvd               | Housing Type          | Se Dr<br>astrinau<br>Onega Way    | Property Detail        |
| Operties         MONTESSA AT WHITNE         Property Value       Year         \$40,300,000.00       2008         Affordable Breakdown % of         Household Income At or Below Area         \$250%         \$60%         \$60%         \$60%         \$60%         \$60%         \$60%         \$60%         \$60%         \$60%         \$60%         \$60%         \$60%         \$60%         \$60%         \$60%         \$200%         Units w/Income or Rent Re         Prear         \$2008         Property Condition Rating | Y RANCH 1150 Whitne<br>Built Total Units Ownershi<br>171 Fee Sim<br>Units Set Aside for Tenants with<br>Median Income<br>strictions Age Restricted<br>No<br>Puilding Initiative<br>Total Units per Phase Yea<br>171 | ey Ranch Parkway Ro<br>p Interest General Prope<br>Multifamily                                                                                                    | Properties                                                                                                    | Villiam Jessup<br>University<br>University<br>University | Housing Type          | De Dr<br>Bunting J<br>Omega Way   | Property Detail        |

- 1. Select the Property Detail button on the far right of the screen to view more information.
- 2. The map is interactive, and allows the user to zoom in or out, and view a satellite image of the property and surrounding area.

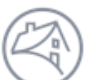

### Financials

#### Financials

Summary Operating Statements

|                    | Underwritten   | (YTD) | 2016 (Preceding) | 2015 (2nd Preceding) |
|--------------------|----------------|-------|------------------|----------------------|
| EGI                | \$1,438,054.00 |       | \$1,467,534.00   | \$1,353,651.00       |
| Operating Expenses | \$574,594.00   |       | \$609,202.00     | \$555,341.00         |
| NCF                | \$863,460.00   |       | \$848,336.00     | \$788,310.00         |
| Physical Occupancy | 95.00%         |       | 92.00%           | 88.00%               |

Financials

Note: The Summary example above is for a different property from the Operating Statement example below.

Summary

Operating Statements

|                                           | Underwritten   | Q2 2017 (YTD) | (Preceding) |
|-------------------------------------------|----------------|---------------|-------------|
| Income                                    |                |               |             |
| Gross Potential Rent                      |                | \$913,622.00  |             |
| Less: Vacancy Loss                        |                | \$(63,023.05) |             |
| Laundry/Vending Income                    |                | \$968.84      |             |
| Parking Income                            |                | \$6,029.00    |             |
| Other Income                              |                | \$100,303.31  |             |
| Effective Gross Income (EGI)              | \$1,900,557.00 | \$957,900.10  |             |
| Operating Expenses                        |                |               |             |
| Real Estate Taxes                         |                | \$125,937.00  |             |
| Property Insurance                        |                | \$29,025.50   |             |
| Utilities                                 |                | \$75,242.95   |             |
| Repairs and Maintenance                   |                | \$50,782.51   |             |
| Management Fees                           |                | \$33,526.50   |             |
| Payroll & Benefits                        |                | \$86,803.07   |             |
| Advertising & Marketing                   |                | \$10,780.88   |             |
| Professional Fees                         |                | \$300.00      |             |
| General and Administrative                |                | \$23,843.85   |             |
| Other Expenses                            |                | \$0.00        |             |
| Ground Rent                               |                | \$0.00        |             |
| Total Operating Expenses                  | \$1,035,881.00 | \$436,242.26  |             |
| Capital Expenditures/Replacement Reserves |                | \$29,340.00   |             |
| Net Cash Flow (NCF)                       | \$864,676.00   | \$492,317.84  |             |
| Physical Occupancy                        | 90.60%         | 95.00%        |             |
| Operating Expense Ratio                   | 55%            | 46.00%        |             |
| Capital Ex Reserve (/per Unit)            |                | \$163.00      |             |

1. In the Financials section, there is a Summary of financial details as well as more detailed property Operating Statements.

- 2. Net Cash Flow (NCF) is equal to Effective Gross Income minus Total Operating Expenses minus Capital Expenditures / Replacement Reserves.
- 3. As transactions season, more preceding years financial information will be available.

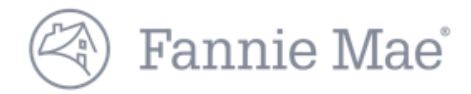

|                          | Docu   | ments                              |                |         |
|--------------------------|--------|------------------------------------|----------------|---------|
| Documents                |        |                                    |                |         |
| Additional Disclosure No |        |                                    |                |         |
| ISSUANCE                 |        | ONGOING                            | September 2017 | ~       |
| Select All               |        | Select All                         |                |         |
| Original                 |        | Bond Level File Collateral Summary |                | CSV O   |
| Trust Agreement          | PDF O  | Comparative Financial Status       |                | Excel O |
| Prospectus               | PDF O  | Financial File                     |                | CSV O   |
| Annex A EX               | KCEL O | Loan Periodic Update               |                | CSV O   |
|                          |        | Operating Statement Analysis       |                | Excel O |
|                          |        | Property File                      |                | CSV O   |
|                          |        |                                    |                |         |

Download Selected Documents (.zip)

- 1. These documents can be viewed and downloaded individually or all at once as a .zip file download.
- 2. The Additional Disclosure indicator is provided in this section. For more information about additional disclosure documents refer to the *Disclosure Documents Quick Reference Guide*.

Questions? Contact Fannie Mae's Fixed Income Securities Investor Helpline at 800-2FANNIE (800-232-6643) or submit your question or comment at http://www.fanniemae.com/portal/jsp/fixed\_income\_contact\_us.html?id=fim